# WU-Link 使用简易教程

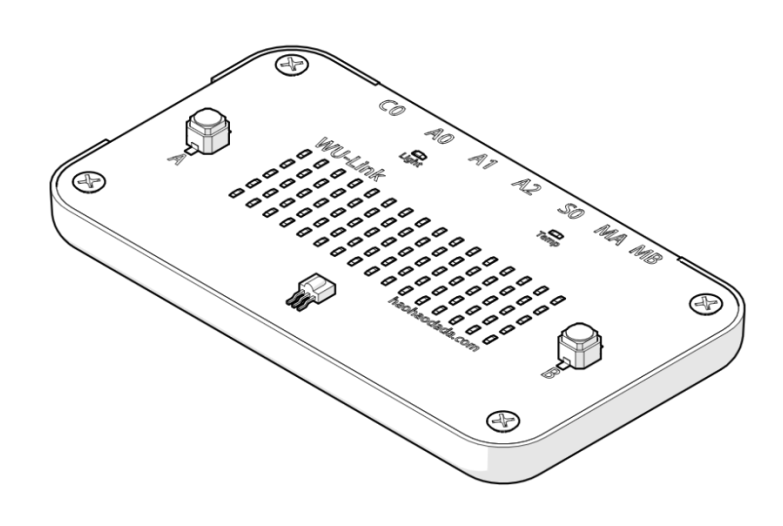

好好搭搭在线

## 一、WU-Link 概述

WU-Link 是基于云技术的一款物联网开发板,集云编程、无线下载、物联网通讯功能于一体,既能实现目前 Arduino 常见应用,也能进行物联网应用开发。

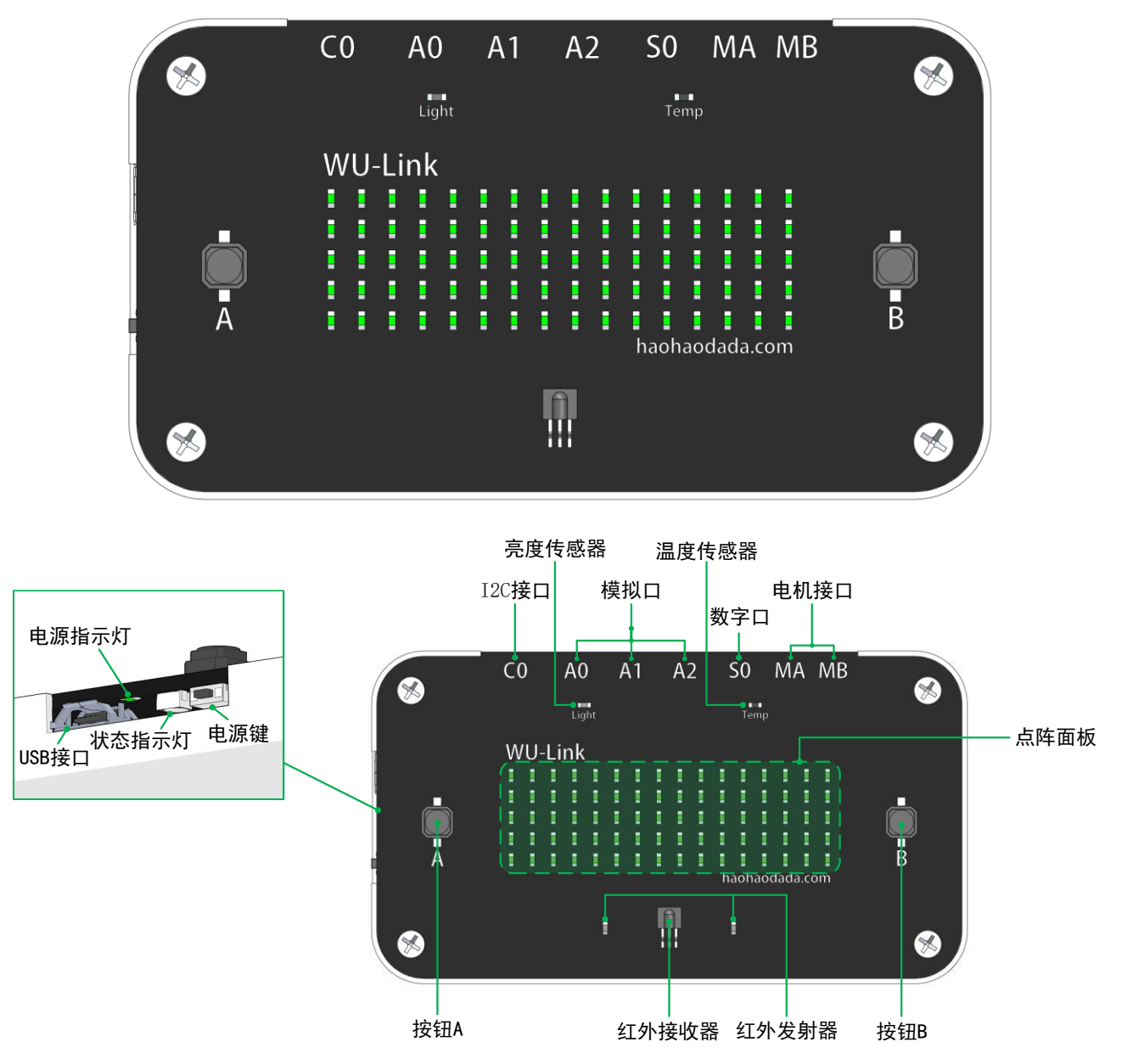

WU-Link 板载了亮度、温度、电子罗盘、加速度计、按键、蜂鸣器、红外接收、红外发射、 5×16 点阵 LED 等输入输出器件。扩展接口设计有一个 I2C 接口、三个模拟接口、一个数字接 口以及两个电机驱动接口,内置 1200mAh 的锂电池,整体尺寸仅为 113mm×63mm×10mm。

WU-Link 最大的亮点在于物联网相关的设置与通讯非常简单,让零基础用户能很快的上手。

## 二、 WU-Link 的网络连接设置(微信公众号配置方式)

用户可以通过微信公账号配置 WU-link。

#### 第一步,让WU-Link进入微信配置模式

单击电源键开机,WU-Link 会试图去连接本地无线路由器,当连接失败后,直接进入等待 微信配置模式,此时,状态指示灯为红色慢闪状态,蜂鸣器"滴-滴-…"每隔 0.5 秒响一次。 第二步, "好好搭搭"微信公众号配置无线

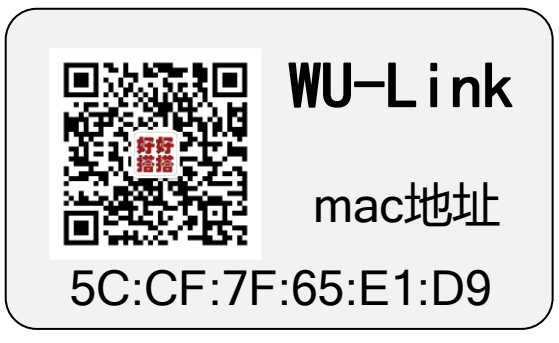

直接扫描设备背后标签上的二维码,关注好好搭搭微信公众号,也可以在微信中搜索 "好好搭搭"公众号。

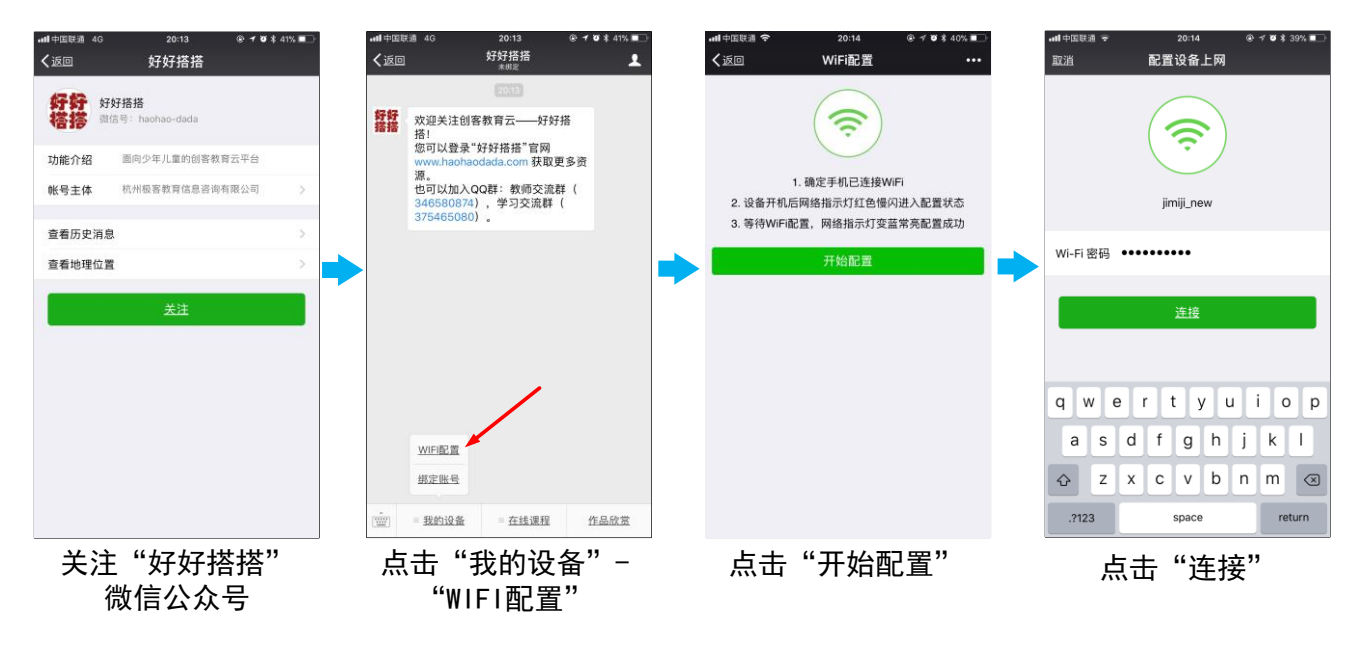

点击"我的设备"-"WIFI 配置",之后配置连接本地路由器。

等待一段时间,状态指示灯变为蓝色常亮之后,代表 WU-Link 已成功连入互联网!

#### 第三步,进入网络编程界面并登录好好搭搭账号

WU-Link 完成联网之后,便可以通过互联网对它进行编程啦!

打开浏览器,输入网址:"http://haohaodada.com/wulink",进入网络编程界面。

|   | C     | 作品名称 | wulink | 保存   | <b>ii</b> i | i,    |      |      | I      |                              | ப் ப்              |
|---|-------|------|--------|------|-------------|-------|------|------|--------|------------------------------|--------------------|
|   |       | 设备列表 |        | • 添加 |             | 下载到设备 | 字符编程 | 最新项目 | 我的项目   | 例程                           | 保存到本地 从本地打开        |
| I | 基础功能  | 初始化  |        |      |             |       |      |      | 1      | <pre>#include #include</pre> | "Arduino.h"        |
| 1 | 控制    |      |        |      |             |       |      |      | 3      | #include                     | "Servo.h"          |
| i | 数学与逻辑 | 重复执行 |        |      |             |       |      |      | 4      | #include                     | "SoftwareSerial.h" |
| Ì | 文本与数据 |      |        |      |             |       |      |      | 6<br>7 | void set<br>{                | up()               |
| 1 | 变量    |      |        |      |             |       |      |      | 8      | 3                            |                    |
|   | 函数    |      |        |      |             |       |      |      | 10     | ,<br>void loo                |                    |
| 1 | 显示    |      |        |      |             |       |      |      | 12     | {                            |                    |
| l | 物联网   |      |        |      |             |       |      |      | 13     | }                            |                    |
| I | 更多    |      |        |      |             |       |      |      |        |                              |                    |

网络编程界面

如未登录好好搭搭平台,会直接跳转至账号登录界面。

| haohaodada 首页 | êj/f | 发现       |
|---------------|------|----------|
|               | 用户登  | <b>禄</b> |
|               | 用户名: | zqa      |
|               | 密码:  |          |
|               | 确定   |          |
|               |      |          |

## 好好搭搭账号登录界面

| wulink |         | ¥.    |                   |                |        |           |         | L.                 | Ĺ         |     |
|--------|---------|-------|-------------------|----------------|--------|-----------|---------|--------------------|-----------|-----|
| 6      |         |       | ezh <i>ru</i> lez | <i>亡州は</i> 10  | BACTER | ADAM TO D | /site   | /CI /SI ZI I-k-444 | 11-4-44+4 |     |
|        | 읍 添加新设  | 备     |                   |                |        |           |         |                    | ×         |     |
|        | 序列号在产品标 | 签上格式如 | : 60:01:94        | :5B:1C:C8      |        |           |         |                    |           |     |
|        | 序列号     |       | <u>5C:</u>        | CF:7f:65:E1:D9 |        |           |         |                    |           | ia. |
|        | 添加      |       |                   |                |        |           |         |                    |           |     |
| l      |         |       |                   |                |        |           |         |                    |           |     |
|        |         |       |                   |                |        | 9<br>10   |         |                    |           |     |
|        |         |       |                   |                |        | 11        | void lo | op()               |           |     |

输入设备背面的 MAC 地址之后,点击"添加"按钮,完成全部配置,之后就可以编程啦!

# 三、 WU-Link 的网络连接设置(web 配置方式)

如果微信配置联网成功,略过此步。

### 第一步,让WU-Link进入配置模式

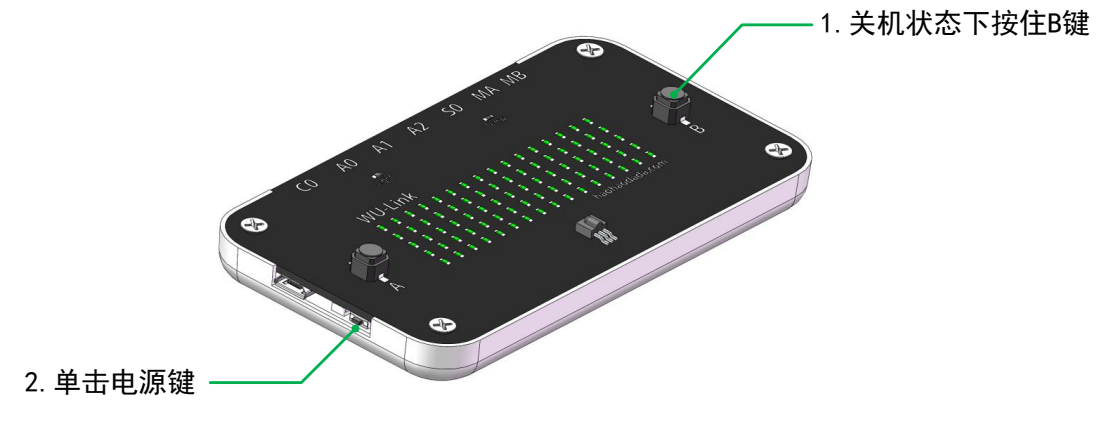

进入无线路由模式的组合键

按上图方式操作,电源灯亮起,状态指示灯为红色常亮,蜂鸣器响一声,进入配置模 式。

#### 第二步, 让手机或 PC 连接 WU-Link 路由器

手机和 PC 可以像连接常规无线路由器一样进行连接,具体操作不用多说。

在无线网络连接中找到一个以"haohaodada" 8 个字母开头后接 12 位 MAC 地址的路由器,对它进行连接,连接密码为: haohaodada。

| 联通 🗢 23:51               |                | 내 中国联通 🗢 00:01              |
|--------------------------|----------------|-----------------------------|
| <b>五</b> 无线局域网           |                | く设置 无线局域                    |
|                          |                |                             |
| 线局域网                     |                | 无线局域网                       |
|                          | <b>€ ≑ (</b> ) | ✓ haohaodada5c:cf:7f:65:e1: |
|                          |                | 选取网络                        |
| haodada5c:cf:7f:65:e1:d9 | ₽ ≈ (Ì)        | MERCURY_14FB6A              |
| URY_14FB6A               | a হ (i)        | reader 2 4G                 |
| er.2.4G                  | <b>a ≎ (j</b>  |                             |
| lest 028D                | <b>?</b> (j)   | TPGuest_028D                |
|                          | ~              | zqa                         |
|                          |                | 其他                          |

1. 搜索到 WU-Link 路由器

2. 连接 WU-Link 成功

右图为 iPhone 的无线网路连接界面,其中"haohaodada5c:cf:7f:65:e1:d9"即为WU-Link。点击进行连接,输入密码"haohaodada",即可连接成功。

#### 第三步,设置 WU-Link 的网络连接

该步骤是告诉 WU-Link 如何连接本地的无线路由器。

打开浏览器,输入网址:"192.168.4.1"。选择或输入本地的无线路由器名称。

| WiFi Settings                    |  |  |  |
|----------------------------------|--|--|--|
| jimiji_new ◀━━ 本地无线路由器的名称(下拉选择)▼ |  |  |  |
| jimiji_new ৰ— 本地无线路由器的名称(手输)     |  |  |  |
| meiyoumima < 本地无线路由器的密码          |  |  |  |
| 提交                               |  |  |  |

#### 浏览器设置界面

其中,本地无线路由器的名称可以通过两种方式输入:

第一种,如果 WU-Link 能搜索到本地路由器,将出现在第一行下拉列表中,可以直接选取,第二行的名称也会变为选取的路由器名称。

第二种,如果WU-Link无法搜索到本地路由器,即未出现在第一行下拉列表中,可以在 第二行直接输入路由器的名称,进行连接。该方法适合用于周围只有一台智能手机可用的情 况下,进行联网操作。

点击"提交"按钮之后,浏览器出现如下界面。

| 提示:                                                                        |              |
|----------------------------------------------------------------------------|--------------|
| 嘀嘀嘀长响不断,表示正在联网中,<br><u>开启好好搭搭云编程</u><br>ssid:jimiji_new<br>pass:meiyoumima | 直到蓝灯亮表示联网成功。 |

等待一段时间,状态指示灯变为蓝色常亮之后,代表 WU-Link 已成功连入互联网。之后的操作与 web 配置方式相同,即浏览器登录 "http://haohaodada.com/wulink",登录好好搭搭账号,绑定设备 MAC 地址。

# 四、 WU-Link 无线编程

WU-Link 完成配置之后,便可以通过互联网对它进行编程啦!

WU-Link 的图形编程界面分为主菜单区、图形指令区、图形编程区和字符编程区。

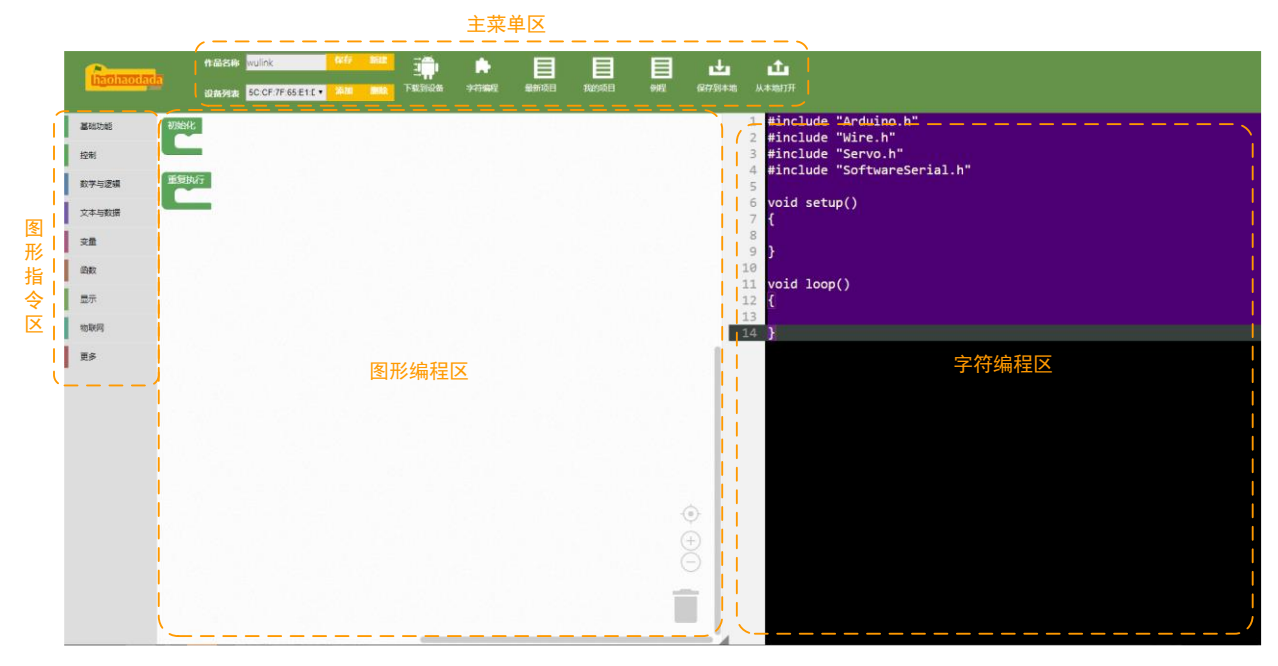

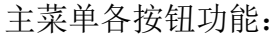

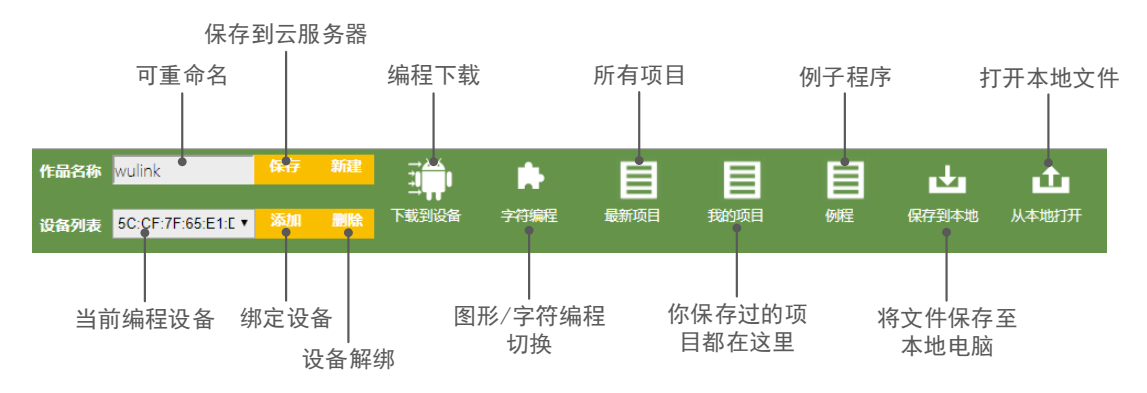

利用板载的亮度传感器和 LED 点阵,编写一个用点阵屏显示环境亮度值的程序吧。

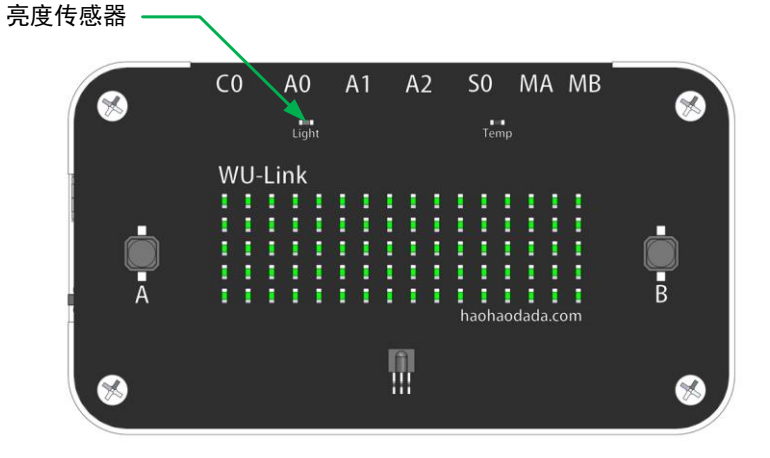

| لة<br>ا | 日始化                 |
|---------|---------------------|
| I       | 重复执行<br>点阵面板清除显示    |
|         | 点阵面板显示数字 ( 读板载光线传感器 |
|         | 延时(ms) 🔰 500        |

编写完成之后,点击"下载到设备"按钮,

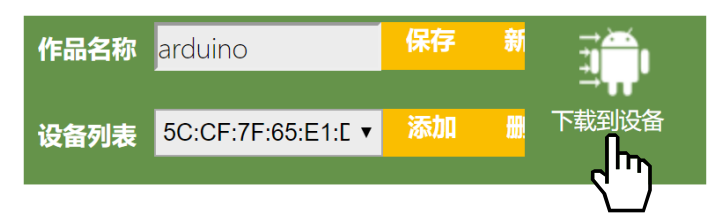

之后是编译提示,这里依然采用云编译技术。

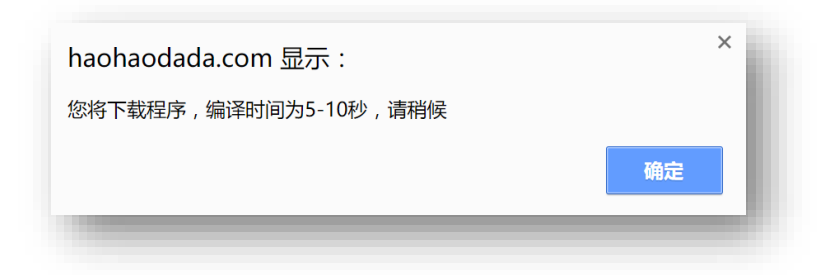

编译完成之后,提示"上传成功 XXXX 字节"。

| haohaodada.com 显示 : | ×  |
|---------------------|----|
| 上传成功3560字节          | _1 |
| 備知                  |    |

程序成功运行之后,可以通过遮挡和不遮挡亮度传感器,看到 LED 点阵显示的不同数值。

关于程序指令,这里不多做介绍,与许多常见的 Arduino 图形化编程软件很接近。

# 五、 WU-Link 与 Scratch 的互动

### 5.1 Scratch 向 WU-Link 发送数据

首先介绍 Scratch 向 WU-Link 发送数据的方法。

Scratch 中的物联网相关图形指令,需要在"更多模块"中添加扩展,并选择

"Haodalot"模块。

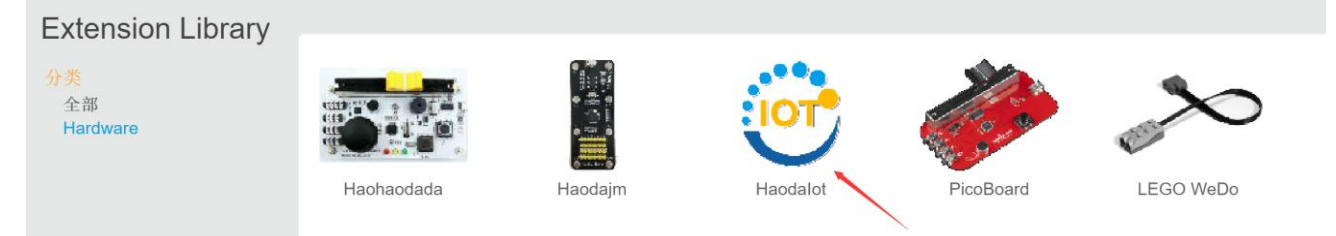

## 示例 1: Scratch 向 WU-Link 发送字符串

先从最简单的程序开始,Scratch向WU-Link发送一个字符串,WU-Link接收到之后直接显示到点阵面板上。

Scratch 端的程序:

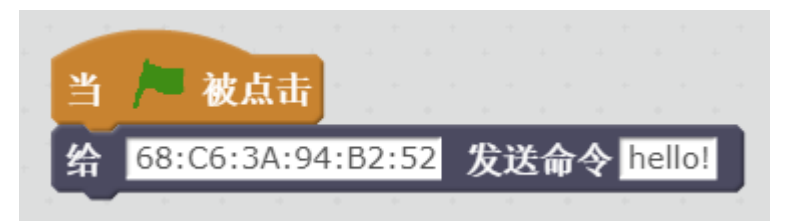

WU-Link 端的程序为:

| 初始化  |                   |
|------|-------------------|
| 重复执行 |                   |
| ② 如  | 果 (物联网-检测到消息      |
| 执行   | 点阵面板显示文本(物联网-读取消息 |
|      | 延时 ( ms ) 🚺 1000  |
|      |                   |

以上程序的运行结果是,每点击绿旗一次,WU-Link的点阵面板显示"hello!"一次。

## 示例 2: Scratch 向 WU-Link 发送数字

无论是蓝牙通讯还是网络通讯,传递的信息都是字符串型的,而字符串本身不能直接用于数学运算或比较大小这类逻辑运算,所以在程序编辑器端,设计了从字符串中提取数字的指令:

| ٢ | 物联网-从消息 | 中读取数字 |
|---|---------|-------|
|   |         |       |

如以下程序:

Scratch 端的程序:

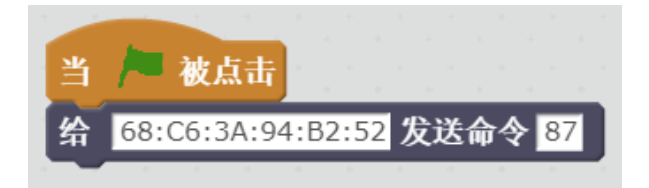

WU-Link 端的程序:

| 初始化 声明 名 点阵面 | をすう 整数 す 并赋值为 ( 0)<br>板清除显示         |
|--------------|-------------------------------------|
|              |                                     |
| 🔹 如:         | 果 物联网-检测到消息                         |
| 执行           | 赋值 a · 为 / 物联网-从消息 / 物联网-读取消息 中读取数字 |
|              |                                     |
|              | 执行 点阵面板显示数字 图                       |
|              |                                     |

以上程序中有一条判断变量 a 是否不等于 0 的程序,是因为当接收到数据中没有数字时, 指令"物联网-从消息…中读取数字"的返回值为 0。

Scratch 端的程序中可以加入变量,如将 Scratch 端的程序改为:

| 当 🏓 被点  | ī击        |      |    |    |          |   |
|---------|-----------|------|----|----|----------|---|
| 将 a 设定  | 为□        |      |    |    |          |   |
| 重复执行    |           |      |    |    |          |   |
| 给 68:C6 | :3A:94:B2 | 2:52 | 发送 | ŧ命 | <b>令</b> | a |
| 等待1秒    |           |      |    | -  |          |   |
| 将变量 a   | 的值增       | bu 1 |    |    |          |   |
|         |           |      | -  |    |          |   |

则 WU-Link 端的程序运行结果是可以看到点阵面板上看到不断增加的数值。

#### 示例 3: Scratch 向 WU-Link 发送"变量"

当需要 Scratch 向 WU-Link 端发送两种数据时,如角色的 X 坐标和角色的 Y 坐标,如果只是发送数字的话,WU-Link 端无法区分接收到的数字到底是 X 坐标的值还是 Y 坐标的值。所以需要有"标签"能将不同种类的数字区分开来。

因为网络通讯中只能传递字符串数据,所以这里约定:

发送端发送"变量"必须为一个形如"XX=YY"的字符串

其中 XX 为字符串中的"假变量", YY 为字符串中的"真变量值"。接收端接收到字符串之后,可以根据字符串中是否还有"=",来进行判断接收到的字符串是否为"变量"。

程序与通讯流程图示如下:

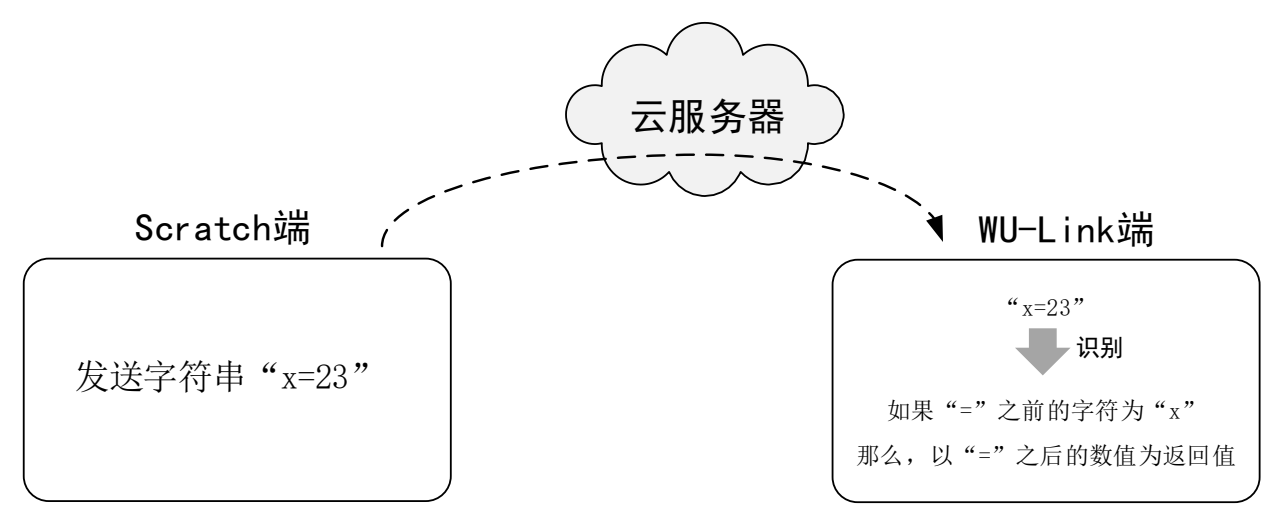

其中假设变量 x 的值为数字 23。

所以整个 Scratch 向 WU-Link 发送数据流程是:

- (1) Scratch 指定 MAC 地址发送一个只含有数字的字符串给云服务器;
- (2) 云服务器根据接收到的信息中的 MAC 地址,指向性的发给对应的 WU-Link;
- (3) WU-Link 从接收到的信息中提取数值。

这里的云服务器相当快递送货上门。

则 Scratch 端的程序为:

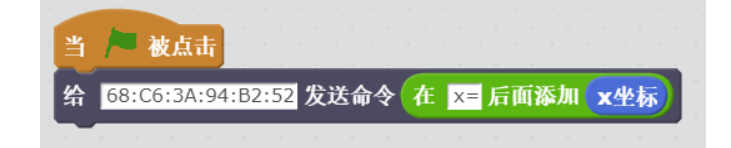

WU-Link 端的程序:

| 初始化 声明 点阵印  | x 文 为 整数 并赋值为 ( 0 )<br>面板清除显示                  |
|-------------|------------------------------------------------|
| 重复执行<br>💿 如 | 口果 / 物联网-检测到消息                                 |
| 执行          | 赋值 🗙 🗙 为 🕻 物联网-从消息 🥻 物联网-读取消息 中读取变量 📭 😘 🗴 现 的值 |
|             | ♀ 如果 (                                         |
|             | 执行 点阵面板清除显示                                    |
|             |                                                |

## 5.2 Scratch 获取 WU-Link 发送的数据

接下来介绍 Scratch 获取 WU-Link 发送的数据的方法。

程序与通讯流程图示如下:

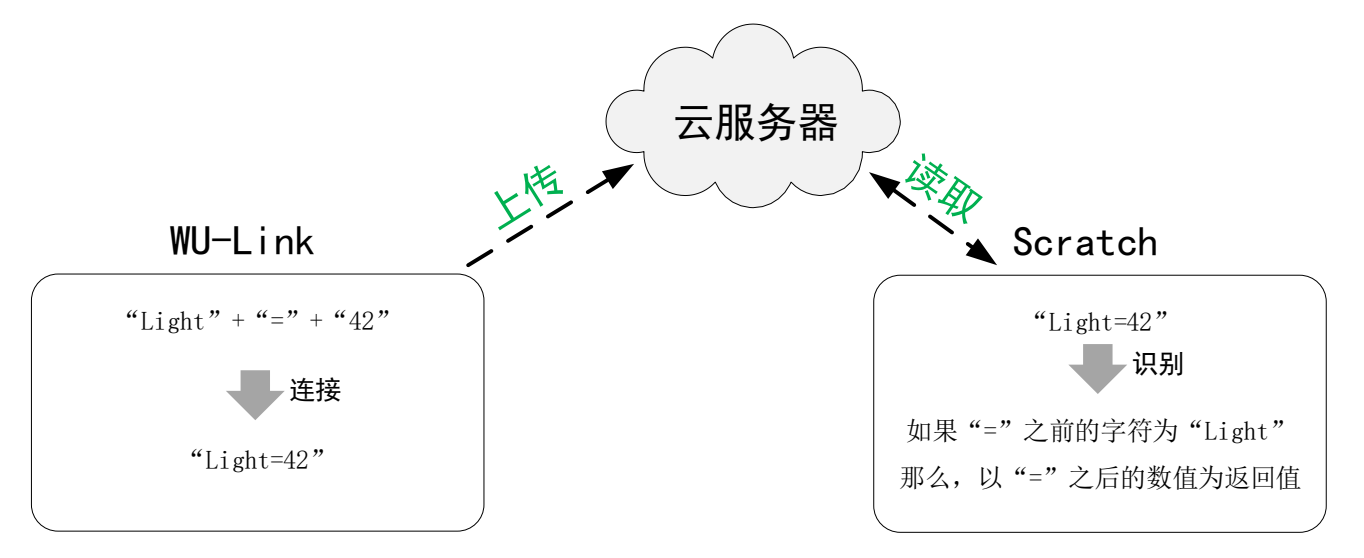

其中假设变量 Light 值为数字 42。

所以整个 WU-Link 向 Scratch 发送数据流程是:

- (1) WU-Link 无指向的发送一个字符串给云服务器;
- (2) Scartch 从云服务器中查找特定 MAC 地址设备发送的数据,并读取;
- (3) Scarcth 按照规定好的通讯协议, 抓取有效信息。

这里的云服务器相当于快递自提点。

因为 Scratch 端只有一种物联网接收语句:

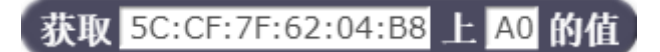

所以 WU-Link 向 Scratch 发送数据只能才有"变量"方式发送数据。

# 示例 4: 将 WU-Link 板载亮度传感器的值发送给 Scratch

WU-Link 端的程序:

| 初始化<br>声明 a > 为 整数 > 并赋值为 0<br>点阵面板清除显示 |
|-----------------------------------------|
| 重复执行<br>赋值 a y 为 ( 读板载光线传感器             |
| 物联网-上传字符串 ( 连接文本 ( " Light= "<br>a v    |
| 延时(ms) 1000                             |

Scratch 端的程序为:

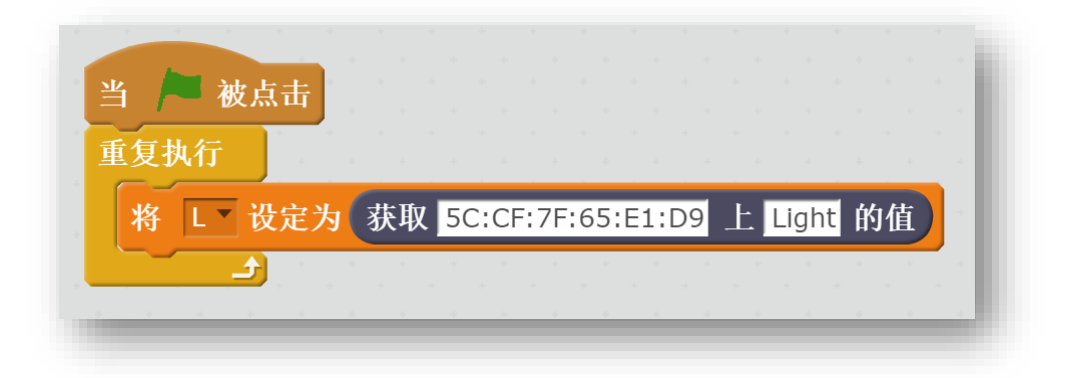

# 5.3 WU-Link 与 Scratch 数据通信例程速查表

| 发送数字                                                                                                    |                                                                                                    |  |
|----------------------------------------------------------------------------------------------------|----------------------------------------------------------------------------------------------------|--|
| Scratch 发送端:                                                                                                    | WU-Link 接收端:                                                                                                    |  |
| 当 / 被点击<br>重复执行<br>给 5C:CF:7F:65:E1:D9 发送命令 在 87 后面添加 /                                                                                                    | <ul> <li>初始化</li> <li>声明 num 为 整数 并赋值为 0</li> <li>点阵面板清除显示</li> <li>重复执行</li> <li>② 如果 物联网-检测到消息</li> <li>执行 赋值 num 为 物联网-从消息 物联网-读取消息 中读取数字</li> <li>④ 如果 1 num チ ジ 0</li> <li>执行 点阵面板显示数字 num ジ</li> </ul> |  |
| 发送                                                                                                    | <u> </u>                                                                                                    |  |
| WU-Link 发送端:                                                                                                    | Scratch 接收端:                                                                                                    |  |
| <ul> <li>初始化</li> <li>声明 temp 、 为 整数 、 并赋值为 、 ①</li> <li>点阵面板清除显示</li> <li>重复执行</li> <li>赋值 temp 、 为 、读板载温度传感器</li> <li>点阵面板显示数字 、 temp 、</li> <li>物联网-上传字符串 ( 注接文本 ( TEMP= ))</li> <li>延时 ( ms ) 1000</li> </ul> | 当<br>■ 被点击<br>重复执行<br>務 温度 改定为 获取 5C:CF:7F:65:E1:D9 上 TEMP 的值<br>                                                                                                    |  |
| Scratch 发送端:                                                                                                    | WU-Link 接收端:                                                                                                    |  |
| <ul> <li>当 ▲ 被点击</li> <li>将 迭代值 ● 设定为 □</li> <li>重复执行</li> <li>给 5C:CF:7F:65:E1:D9 发送命令 在 NUM= 后面添加 迭代值</li> <li>等待 1 秒</li> <li>将变量 迭代值 ● 的值增加 1</li> </ul>                                                      | ₩始化<br>序明 пum 为 整数 并就值为 10<br>点阵面被混款显示 重复执行 ① 如果 物联网 检测列路息 执行 就值 num 为 物联网-从消息 物联网-读取消息 中读取变量 ▲ 4 NUM 22 的值 ④ 如果 num 22 00 执行 点阵面被显示数字 num 3                                                                 |  |

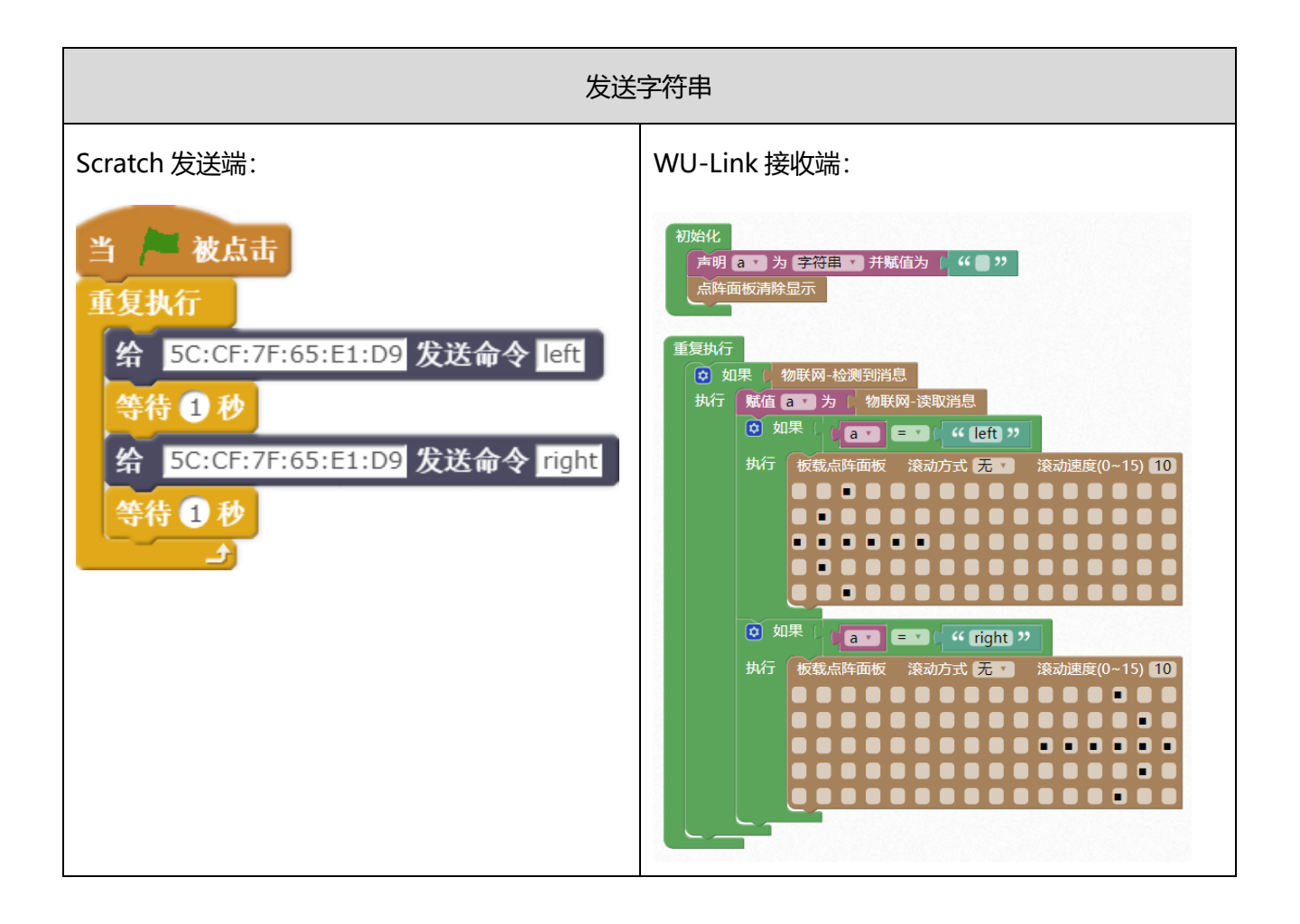

# 六、 WU-Link 与 APP Inventor 的互动

## 6.1 APP Inventor 向 WU-Link 发送数据

首先 APP Inventor 向 WU-Link 发送数据的方法。WU-Link 端继续使用之前用过的程序:

## 示例 5: 手机 APP 控制 WU-Link 点阵面板的显示

WU-Link 端的程序:

| 初始化 声明 点阵面 | action T 为 字符串 T 并赋值为 C 44 D 77    |
|------------|------------------------------------|
| 重复执行       |                                    |
| 🖸 如        | 果 物联网-消息检测                         |
| 执行         | 赋值 action 为 的联网-读取消息               |
|            | ◎ 如果 (action · = · ) · · (left )   |
|            | 执行 板载点阵面板                          |
|            |                                    |
|            |                                    |
|            |                                    |
|            |                                    |
|            |                                    |
|            | 😟 如果 🛛 👔 action 🕥 💷 🕻 🦇 (right) ?? |
|            | 执行 板载点阵面板                          |
|            |                                    |
|            |                                    |
|            |                                    |
|            |                                    |
|            |                                    |
|            |                                    |

App Inventor 端"组件设计"界面为:

| □ 显示隐藏结件<br>□ 勾选以质效平板尺寸 | <ul> <li>□ Screen1</li> <li>□ 水平布局2</li> <li>□ 左键</li> <li>□ 右键</li> </ul> |
|-------------------------|----------------------------------------------------------------------------|
| 左右                      | ● Web客户端1                                                                  |
|                         |                                                                            |
|                         |                                                                            |
|                         |                                                                            |
|                         | 重命名 删除<br><b>寮材</b>                                                        |
| -1F-12 TELETT           | 上传文件                                                                       |

添加两个按钮和一个 web 客户端。 App Inventor 端"逻辑设计"界面为:

| 当 So | reen1 v .初始化                                                          |
|------|-----------------------------------------------------------------------|
| 执行   | 设置 左键 ▼ . 信用 ▼ 为 ( 真 ▼ )                                              |
|      | 设置 石键 🖬 . 信用 🖬 为 🚺 🔞 🔹                                                |
|      |                                                                       |
| 当左   | 键 🔽 .被点击                                                              |
| 执行   | 设置 Web客户端1 🔹 . 网址 🔹 为 ( 🐂 " http://haohaodada.com/iot/send_mqtt.php " |
|      | 调用 Web客户端1 v .执行POST文本请求                                              |
|      | 文本(  " target=5C:CF:7F:65:E1:D9&message=left "                        |
|      | 设置 左键 ▼ . 信用 ▼ 为 ( 假 ▼ )                                              |
|      | 设置 石键 🔽 . 信用 🔽 为 🔰 真 🔪                                                |
|      |                                                                       |
| 当石   | 键 🔽 .被点击                                                              |
| 执行   | 设置 Web客户端1 🔹 . 网址 🔹 为 🚺 " [http://haohaodada.com/iot/send_mqtt.php] " |
|      | 调用 Web客户端1 V .执行POST文本请求                                              |
|      | 文本 ( target=5C:CF:7F:65:E1:D9&message=right) "                        |
|      | 设置 左键 🔽 . 信用 🔽 为 🔰 真 🔽                                                |
|      | 设置 石键 工. 启用工为 (假工)                                                    |

Web 客户端网址为: http://haohaodada.com/iot/send\_mqtt.php

文本

发送文本格式为:

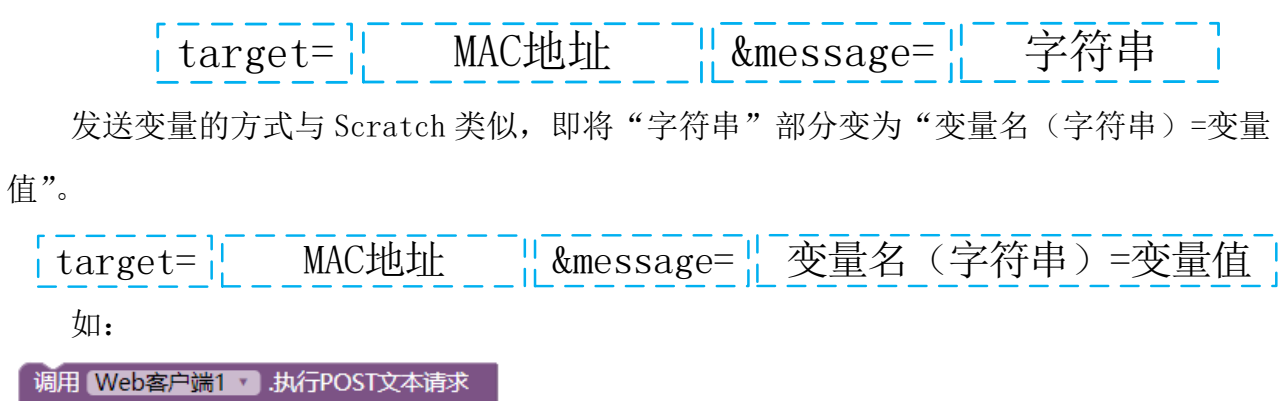

" target=5C:CF:7F:65:E1:D9&message=TEMP=

取 global temp 🔹

合并字符串

#### 6.2 APP Inventor 获取 WU-Link 发送的数据

APP Inventor 获取 WU-Link 发送的数据和 Scratch 获取 WU-Link 发送的数据模式一样, WU-Link 也是无指向的上传数据, APP Inventor 再从服务器中获取指定 MAC 地址设备的数据。 示例 6: 手机 APP 显示 WU-Link 板载温度传感器的值

App Inventor 端"组件设计"界面为:

| 工作面板                                                                   | 组件列表                                                                                                    | 组件属性                                                                                      |
|------------------------------------------------------------------------|----------------------------------------------------------------------------------------------------|-------------------------------------------------------------------------------------------|
| 工作面板         □ 显示隐戴组件         □ 勾选以预宽平板尺寸         Screen1         温度值: | <ul> <li>组件列表</li> <li>■ Screen1</li> <li>● 水平布局1</li> <li>▲ 温度</li> <li>▲ 温度値</li> <li>● Web客户端1</li> <li>● With器1</li> </ul> | 组件属性         计时器1         一直计时         ②         启用计时         ②         计时间隔         1000 |
| ・<br>・<br>・<br>・<br>・<br>・<br>・<br>・<br>・<br>・<br>・<br>・<br>・<br>・     | 重命名 删除<br>素材<br>上传文件                                                                                                    |                                                                                           |

添加两个标签,一个用于显示"温度值"栏目,一个用于显示温度数值;添加一个计时器, 用于定时更新数值;添加一个 Web 客户端。

App Inventor 端"逻辑设计"程序为:

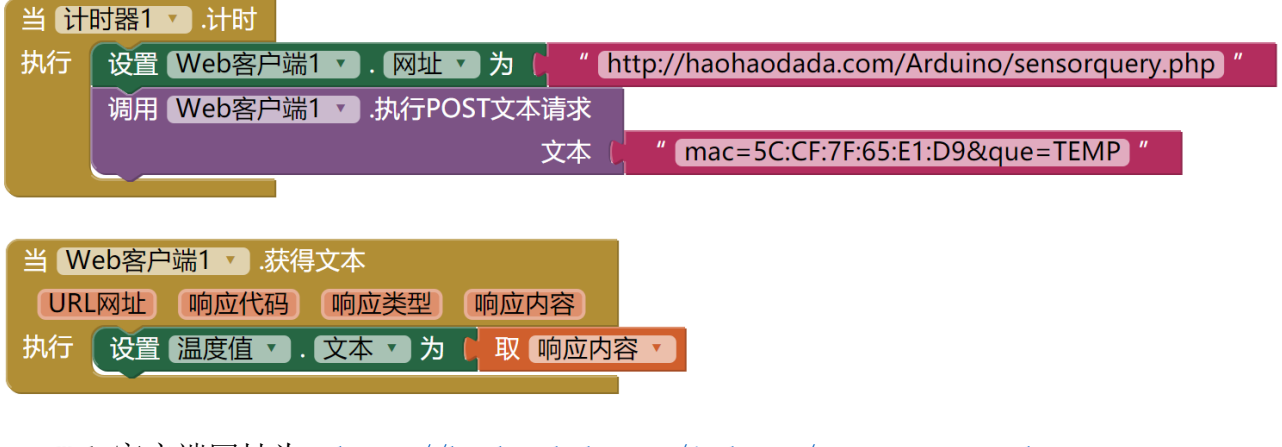

Web 客户端网址为: <u>http://haohaodada.com/Arduino/sensorquery.php</u> 发送文本格式为:

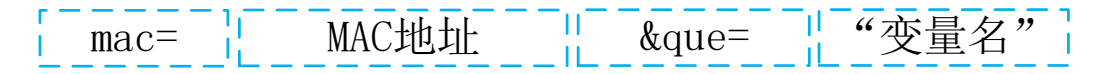

WU-Link 端的程序:

| 初始化                         |
|-----------------------------|
| 声明 temp • 为 整数 • 并赋值为 ( 0   |
| 点阵面板清除显示                    |
|                             |
|                             |
| 重复执行                        |
| 赋值 temp 为 ( 读板载温度传感器        |
| 点阵面板显示数字( temp ·            |
| 物联网-上传字符串( 连接文本 ( 4 TEMP= ) |
| temp 🔪                      |
| 延时 (ms) 1000                |
|                             |

如果 APP 需要获取 WU-Link 发送的多种数据,则需要添加多个 Web 客户端。如: 示例 7: 手机 APP 同时显示 WU-Link 板载温度传感器和亮度传感器的值

WU-Link 端的程序:

| 初始化                             |
|---------------------------------|
| 声明 temp 、为 整数 、并赋值为 ( 0         |
| 声明 light Y 为 整数 Y 并赋值为 (0)      |
|                                 |
| 重复执行                            |
| 赋值 temp 为 、 读板载温度传感器            |
| 赋值 light Y 为( 读板载光线传感器          |
| 物联网-上传字符串( 连接文本 ( " (TEMP=) "   |
| temp 🗸                          |
| 物联网-上传字符串( 连接文本 ( 44 LIGHT= ) ) |
|                                 |
| 延时 (ms) 1000                    |
|                                 |

App Inventor 端"组件设计"界面为:

| 工作面板                                         | 维                  | 目件列表                                                                                                    | 组件属性                                                                                                    |
|----------------------------------------------|--------------------|----------------------------------------------------------------------------------------------------|----------------------------------------------------------------------------------------------------|
| □ 显示隐藏组件                                     | e                  | 🛛 🧻 Screen 1                                                                                                    | 计时器1                                                                                                    |
| □ 勾选以预览平板尺寸<br>Screen1<br>温度值:<br>亮度值:       | <b>⊜_aí ≜</b> 9:48 | <ul> <li>公 水平布局1</li> <li>(1) 温度</li> <li>(1) 温度</li> <li>(1) 温度</li> <li>(1) 温度</li> <li>(1) 温度</li> <li>(1) 温度</li> <li>(1) 通常</li> <li>(1) 承認</li> <li>(1) 承認</li> </ul> | 一直计时<br>○ ○ 同日 日 ○ 日 1 时 同周 同周 1 日 1 日 1 日 1 日 1 日 1 日 1 日 1 日 1 日 1 日 1 日 1 日 1 日 1 日 1 1 日 1 1 1 日 1 1 < |
|                                              |                    | ▲ 亮度值<br>● Web客户端1<br>● 计时器1<br>● Web客户端2                                                                                                    | 1000                                                                                                    |
|                                              |                    |                                                                                                    |                                                                                                    |
|                                              |                    | 重命名  删除                                                                                                    |                                                                                                    |
| Ĵ                                            | <b>.</b>           | 素材                                                                                                    |                                                                                                    |
| <b>非可视组件</b><br>・<br>Web客庁端1<br>计时器1<br>Web客 | 户端2                | 上传文件                                                                                                    |                                                                                                    |

相较前例,添加了两个标签,一个 Web 客户端 2

App Inventor 端"逻辑设计"程序为:

| 当计  | 时器1 🔽 .计时                                                                 |
|-----|---------------------------------------------------------------------------|
| 执行  | 设置 Web客户端1 🔽 . 网址 💙 为 🛑 " http://haohaodada.com/Arduino/sensorquery.php " |
|     | 调用 Web客户端1 v .执行POST文本请求                                                  |
|     | 文本 ( mac=5C:CF:7F:65:E1:D9&que=TEMP)                                      |
|     | 设置 Web客户端2 🗙 . 网址 💙 为 [                                                   |
|     | 调用 Web客户端2 v .执行POST文本请求                                                  |
|     | 文本(mac=5C:CF:7F:65:E1:D9&que=LIGHT)"                                      |
|     |                                                                           |
| 当 W | eb客户端1 V.获得文本 当 Web客户端2 V.获得文本                                            |
| URI | 网址)(响应代码)(响应类型)(响应内容) URL网址)(响应代码)(响应类型)(响应内容)                            |
| 执行  | し 2 置 温度値 ▼ . 文本 ▼ 为 ↓ 取 响应内容 ▼ 执行 し 设置 亮度値 ▼ . 文本 ▼ 为 ↓ 取 响应内容 ▼         |
|     |                                                                           |

总结, APP 端希望获取多少种数据, 就需要添加多少个 Web 客户端。

# 七、 WU-Link 与 WU-Link 的互动

WU-Link 与 WU-Link 之间的数据通讯,发送都是指向性的,需指明接收设备的 MAC 地址。 WU-Link 与 WU-Link 之间通讯的发送相关指令如下:

| 物联网-发送字符串                                  | t 🤟 (haohaodada) 🤊     | 到mac地址  | (5C:CF:7F:62:04:88) >> |  |
|--------------------------------------------|------------------------|---------|------------------------|--|
|                                            |                        |         |                        |  |
| 物联网-发送数字 4 到mac地址 4 4 5C:CF:7F:62:04:B8 >> |                        |         |                        |  |
|                                            |                        |         |                        |  |
| 物联网-发送变量                                   | "( <u>name</u> )" = 00 | 到mac地址( | 4 5C:CF:7F:62:04:B8    |  |

WU-Link 与 WU-Link 之间通讯例程速查表:

| 发送数字                                                                                                    |                                                                                                    |  |  |  |
|----------------------------------------------------------------------------------------------------|----------------------------------------------------------------------------------------------------|--|--|--|
| WU-Link 发送端:                                                                                                    | WU-Link 接收端:                                                                                                    |  |  |  |
| 初始化                                                                                                    | 初始化<br>点阵面板清除显示<br>声明 temp ・ 为 整数 ・ 并赋值为 0                                                                                                    |  |  |  |
| 重复执行<br>物联网-发送数字 ( 读板载温度传感器 到mac地址 ♥ 44 68:C6:3A:94:B2:52 >><br>延时 ( ms ) ♥ 1000                                                                                                    | <ul> <li>重复执行</li> <li>如果 (物联网-检测到消息<br/>执行</li> <li>疑値 temp &gt; 为 (物联网-从消息 (物联网-读取消息) 中读取数字</li> <li>如果 (temp ≠ ) 0</li> <li>执行 点阵面板显示数字 (temp ▼)</li> </ul> |  |  |  |
| 发送变量                                                                                                    |                                                                                                    |  |  |  |
| WU-Link 发送端:                                                                                                    | WU-Link 接收端:                                                                                                    |  |  |  |
| 初始化<br>10 整数 ● 并赋值为 ■                                                                                                    | 初始化<br>点鲜面板清除显示<br>声明 temp 5 为 整致 5 并纵值为 10                                                                                                    |  |  |  |
| 重复执行<br>「「「「「」」」<br>「「「」」」<br>「「」」」<br>「「」」<br>「「」」<br>「「」」<br>「「」」<br>「「」」<br>「「」」<br>「「」」<br>「「」」<br>「「」」<br>「「」」<br>「「」」<br>「「」」<br>「」」<br>「「」」<br>「」」<br>「「」」<br>「」」<br>「「」」<br>「」」<br>「」<br>「 | 重复执行<br>② 如果   物联网-检测到消息<br>执行 就值 temp > 为   物联网-从消息   物联网-读取消息 中读取变量   G TEMP ジ 的值<br>④ 如果   temp = ま : 0<br>执行 点阵面板显示数字 (temp =                              |  |  |  |
|                                                                                                    |                                                                                                    |  |  |  |

| 发送字符串                                                                                      |                                                                                                    |  |  |
|--------------------------------------------------------------------------------------------|----------------------------------------------------------------------------------------------------|--|--|
| WU-Link 发送端:                                                                               | WU-Link 接收端:                                                                                                    |  |  |
| 初始化<br>重复执行<br>物联网-发送字符串 (* haohaodada >> 到mac地址 (* 68:C6:3A:94:B2:52 >><br>延时 ( ms ) 3000 | <ul> <li>初始化</li> <li>点阵面板清除显示</li> <li>声明 temp 为 字符串 并赋值为 """"</li> </ul> 重复执行 <ul> <li>如果 物联网-检测到消息</li> <li>执行 赋值 temp 为 ,物联网-读取消息</li> <li>执行 赋值 temp 、 为 ,物联网-读取消息</li> <li>执行 赋值 temp 、 大 ( temp 、 temp 、 temp 、 )</li> </ul> |  |  |

# 八、 WU-Link 设备状态及其操作

WU-Link 的几种操作模式,主要依靠状态指示灯和蜂鸣器声音进行区分:

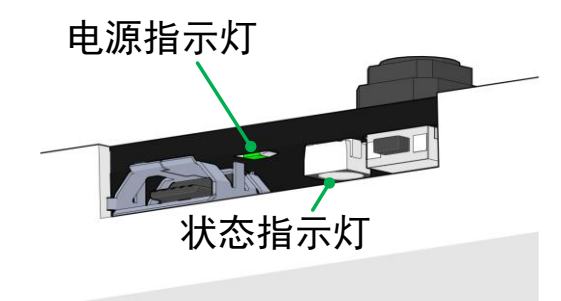

(1) web 配置模式——电源指示灯常亮,状态指示灯红色常亮,蜂鸣器响一声;

(2) 微信配置模式(联网失败状态)——电源指示灯常亮,状态指示灯红色慢闪,蜂鸣器"滴-滴-…"每隔 0.5 秒响一次;

- (3) 联网成功状态——电源指示灯常亮,状态指示灯蓝色常亮,蜂鸣器不响;
- (4) 低电量状态——未连接 USB 线时,电源指示灯闪烁;
- (5) 充电未充满状态——连接 USB 线时,电源指示灯闪烁;
- (6) 充电已充满状态——连接 USB 线时,电源指示灯常亮;
- (7) 关机状态——电源指示灯不亮,状态指示灯不亮。

WU-Link 的操作主要围绕于电源键展开。

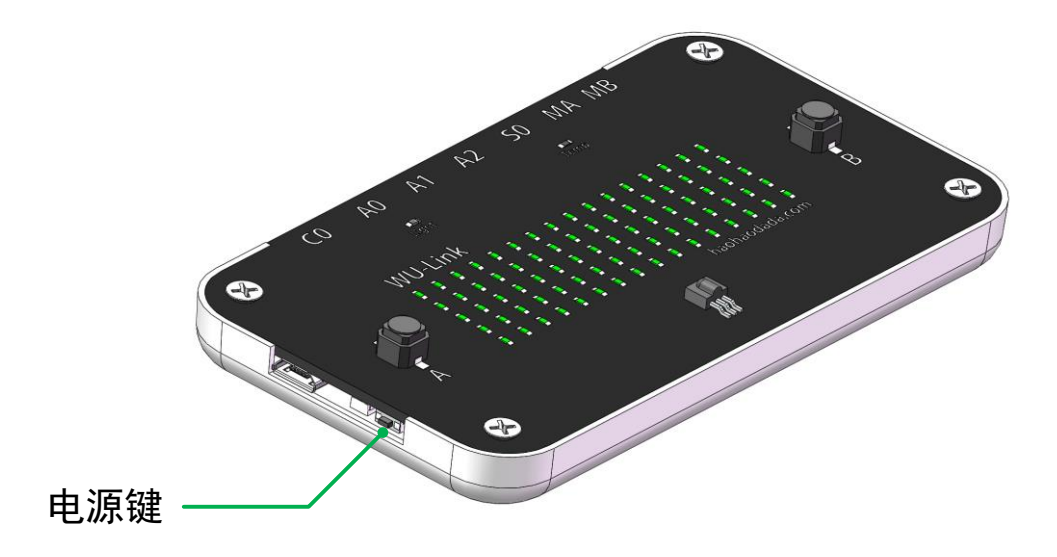

- (1) 开机——关机状态下,单击电源键
- (2) 关机——开机状态下,快速双击电源键

- (3) 重启程序——开机状态下,单击电源键
- (4) 清空程序——关机状态下,按住A键,再单击电源键
- (5) 进入 web 配置模式——关机状态下,按住 B 键,再单击电源键